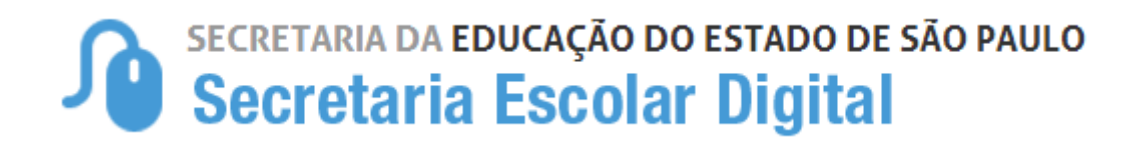

# Tutorial dESCOLA trabalho Empresa

## Sumário

| Introdução         | 3 |
|--------------------|---|
| Público-alvo       | 3 |
| Obter Acesso       | 3 |
| Primeiro Acesso    | 5 |
| Cadastro de Oferta | 7 |

#### Introdução

Este Tutorial tem como objetivo orientar os usuários sobre o módulo Descola Trabalho da Plataforma SED – Secretaria Escolar Digital (<u>https://sed.educacao.sp.gov.br/</u>).

O módulo permitirá que as empresas se cadastrem e recebam as solicitações de orçamentos, baseados em suas atividades e relacionadas com as atividades do produto ou serviço solicitados pelas escolas.

Neste guia descrevemos os procedimentos e indicamos a utilização de cada funcionalidade.

#### Público-alvo

Este manual é destinado aos usuários com o seguinte perfil:

• Empresas (perfil Empresa)

#### **Obter Acesso**

- A Empresa Fornecedora deverá acessar a através da URL <u>https://sed.educacao.sp.gov.br/</u>
- O usuário deverá clicar na opção "Obter Acesso como Empresa", o mesmo fica localizado na opção de Acesso Rápido, conforme imagem abaixo:

| Acesso Rápido                                         |                              |
|-------------------------------------------------------|------------------------------|
|                                                       |                              |
| Office 365                                            |                              |
| Foco Aprendizagem                                     |                              |
| Curriculo+                                            |                              |
| EFAP                                                  |                              |
| EVESP                                                 |                              |
| <ul> <li>São Paulo em Busca das Crianças</li> </ul>   | e Adolescentes Desaparecidos |
| Concluintes - Consulta Pública                        |                              |
| <ul> <li>Matrícula – Consulta Pública</li> </ul>      |                              |
| <ul> <li>Solicitar Nova Senha Pré-Cadastro</li> </ul> | 0                            |
| Obter Acesso como Empresa                             |                              |

Após acessar a opção "Obter Acesso Empresa" o sistema deverá exibir a mensagem, conforme exemplo abaixo.

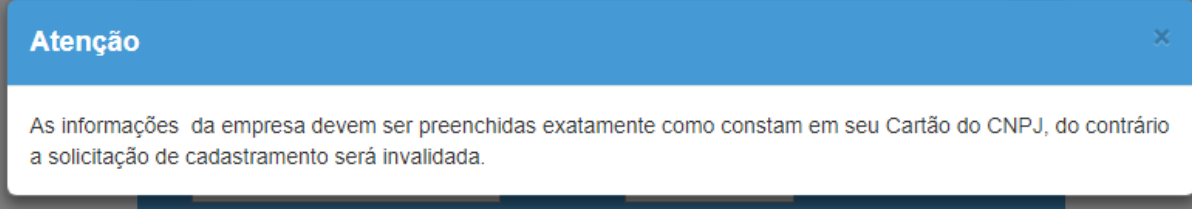

Após fechar a tela, o sistema apresentará a tela conforme exemplo abaixo.

| IOME DO RESPONSÁVEL*                                                                                                    |                                                                                                    |
|----------------------------------------------------------------------------------------------------|----------------------------------------------------------------------------------------------------|
| DIGITE SEU NOME                                                                                                    |                                                                                                    |
| 🖲 RG 🔍 RNE DO RESPONSÁVEL 🛎                                                                                                    | UF                                                                                                    |
| DIGITE SEU RG X                                                                                                    | жж 🔻                                                                                                    |
| CPF DO RESPONSÁVEL≐                                                                                                    | DATA DE NASCIMENTO DO RESPONSÁVEL                                                                                                    |
| DIGITE SEU CPF                                                                                                    | DD/MM/YYYY                                                                                                    |
| DDD DO RESPONSÁVEL*                                                                                                    | TELEFONE RESPONSÁVEL *                                                                                                    |
| DIGITE SEU DDD                                                                                                    | TELEFONE RESPONSÁVEL                                                                                                    |
| -MAIL DO RESPONSÁVEL☆                                                                                                    | CONFIRME O ENDEREÇO DE E-MAIL *                                                                                                    |
| DIGITE O E-MAIL                                                                                                    | CONFIRME O E-MAIL                                                                                                    |
| CEP *                                                                                                    | TIPO LOGRADOURO *                                                                                                    |
| DIGITE O CEP                                                                                                    | 10A RUA                                                                                                    |
|                                                                                                    |                                                                                                    |
| DIGITE O LOGRADOURO                                                                                                    |                                                                                                    |
| JÚMEDO ±                                                                                                    |                                                                                                    |
| DIGITE O NÚMERO                                                                                                    | DIGITE O COMPLEMENTO                                                                                                    |
|                                                                                                    |                                                                                                    |
|                                                                                                    |                                                                                                    |
| BAIRRO <sup>±</sup><br>DIGITE O BAIRRO                                                                                                    |                                                                                                    |
| BAIRRO *<br>DIGITE O BAIRRO                                                                                                    |                                                                                                    |
| sairro *<br>DIGITE O BAIRRO<br>JF                                                                                                    | CIDADE *                                                                                                    |
| BAIRRO *<br>DIGITE O BAIRRO<br>JF<br>Selecione                                                                                                    | CIDADE *                                                                                                    |
| BAIRRO ≜<br>DIGITE O BAIRRO<br>F<br>Selecione ▼                                                                                                    | CIDADE *                                                                                                    |
| AIRRO *<br>DIGITE O BAIRRO<br>IF<br>Selecione                                                                                                    | CIDADE *                                                                                                    |
| BAIRRO<br>DIGITE O BAIRRO<br>JF<br>Selecione ▼<br>CONFIRMAÇÃO DE ENDEREÇO NO MAPA                                                                                                    | CIDADE÷                                                                                                    |
| BAIRRO *<br>DIGITE O BAIRRO<br>JF<br>Selecione ▼<br>CONFIRMAÇÃO DE ENDEREÇO NO MAPA<br>ATITUDE *                                                                                                    | CIDADE *                                                                                                    |
| BAIRRO *<br>DIGITE O BAIRRO<br>JF<br>Selecione ▼<br>© CONFIRMAÇÃO DE ENDEREÇO NO MAPA<br>ATITUDE *                                                                                                    | CIDADE *                                                                                                    |
| BAIRRO *<br>DIGITE O BAIRRO<br>JF<br>Selecione ▼<br>♥ CONFIRMAÇÃO DE ENDEREÇO NO MAPA<br>ATITUDE *                                                                                                    | CIDADE *<br>LONGITUDE *                                                                                                    |
| BAIRRO *<br>DIGITE O BAIRRO<br>JF<br>Selecione ▼<br>CONFIRMAÇÃO DE ENDEREÇO NO MAPA<br>LATITUDE *<br>RAZÃO SOCIAL *<br>DIGITE A RAZÃO SOCIAL                                                                                                    | CIDADE *                                                                                                    |
| BAIRRO *<br>DIGITE O BAIRRO<br>JF<br>Selecione ▼<br>© CONFIRMAÇÃO DE ENDEREÇO NO MAPA<br>ATITUDE *<br>PAZÃO SOCIAL *<br>DIGITE A RAZÃO SOCIAL<br>TND1 *                                                                                                    | CIDADE *                                                                                                    |
| BAIRRO *<br>DIGITE O BAIRRO<br>JF<br>Selecione ▼<br>© CONFIRMAÇÃO DE ENDEREÇO NO MAPA<br>ATITUDE *<br>CAZÃO SOCIAL *<br>DIGITE A RAZÃO SOCIAL<br>CNPJ *<br>DIGITE O CNPJ                                                                                                    | CIDADE *                                                                                                    |
| BAIRRO *<br>DIGITE O BAIRRO<br>JF<br>Selecione ▼<br>© CONFIRMAÇÃO DE ENDEREÇO NO MAPA<br>ATITUDE *<br>RAZÃO SOCIAL *<br>DIGITE A RAZÃO SOCIAL<br>CNPJ *<br>DIGITE O CNPJ                                                                                                    | CIDADE *                                                                                                    |
| AAIRRO *<br>DIGITE O BAIRRO<br>JF<br>Selecione ▼<br>CONFIRMAÇÃO DE ENDEREÇO NO MAPA<br>ATITUDE *<br>AZÃO SOCIAL *<br>DIGITE A RAZÃO SOCIAL<br>CNPJ *<br>DIGITE O CNPJ<br>CARTÃO CNPJ * ●                                                                                                    | CIDADE *                                                                                                    |
| AAIRRO *<br>DIGITE O BAIRRO<br>JF<br>Selecione ▼<br>© CONFIRMAÇÃO DE ENDEREÇO NO MAPA<br>ATITUDE *<br>AZÃO SOCIAL *<br>DIGITE A RAZÃO SOCIAL<br>CNPJ *<br>DIGITE O CNPJ<br>CARTÃO CNPJ * •<br>Escolher arquivo Nenhum arquivo se                                                                                                    | CIDADE *<br>LONGITUDE *                                                                                                    |
| AAIRRO *<br>DIGITE O BAIRRO<br>JF<br>Selecione ▼<br>© CONFIRMAÇÃO DE ENDEREÇO NO MAPA<br>ATITUDE *<br>ATITUDE *<br>ATITUDE *<br>ATITUDE *<br>CARTÃO SOCIAL *<br>DIGITE A RAZÃO SOCIAL<br>CNPJ *<br>DIGITE O CNPJ<br>CARTÃO CNPJ * •<br>ESCOlher arquivo Nenhum arquivo se<br>ATIVIDADE PRINCIPAL/SECUNDARIA * •                                                                                                    | CIDADE *<br>LONGITUDE *                                                                                                    |
| AAIRRO *<br>DIGITE O BAIRRO<br>JF<br>Selecione ▼<br>© CONFIRMAÇÃO DE ENDEREÇO NO MAPA<br>ATITUDE *<br>AATITUDE *<br>AATITUDE | CIDADE *                                                                                                    |
| AAIRRO *<br>DIGITE O BAIRRO<br>JF<br>Selecione ▼<br>© CONFIRMAÇÃO DE ENDEREÇO NO MAPA<br>ATITUDE *<br>ATITUDE *<br>ATITUDE *<br>CARTÃO SOCIAL *<br>DIGITE A RAZÃO SOCIAL<br>CNPJ *<br>DIGITE O CNPJ<br>CARTÃO CNPJ * •<br>ESCOIher arquivo Nenhum arquivo se<br>ATIVIDADE PRINCIPAL/SECUNDARIA * •<br>Informe apenas números<br>Código Atividade                                                                                                    | CIDADE * LONGITUDE * LONGITUDE |
| AAIRRO *<br>DIGITE O BAIRRO<br>JF<br>Selecione ▼<br>© CONFIRMAÇÃO DE ENDEREÇO NO MAPA<br>ATITUDE *<br>ATITUDE *<br>ATITUDE *<br>ATITUDE *<br>ATITUDE *<br>ATITUDE *<br>ATITUDE *<br>ATITUDE *<br>CARTÃO SOCIAL *<br>DIGITE O CNPJ<br>CARTÃO CNPJ * •<br>Escolher arquivo Nenhum arquivo se<br>ATIVIDADE PRINCIPAL/SECUNDARIA * •<br>Informe apenas números<br>Código Atividade                                                                                                    | CIDADE * LONGITUDE * LONGITUDE * Lecionado Attividade Exclutr                                                                                                    |

Todos os campos acima são de preenchimentos obrigatórios. Exceto caso o usuário escolha a opção "RNE", o digito do RG e o campo UF não serão obrigatórios.

Para preencher automaticamente os campos Latitude e Logitude, é possível preencher os dados do endereço e clicar em **Confirmação de Endereço no Mapa**.

Abrirá uma janela com o endereço no mapa e será necessário confirmar o endereço.

Após a finalização do preenchimento, o usuário deverá clicar no botão "Enviar".

O FDE validará as informações do cadastro da empresa e caso aprovado, a empresa receberá um link com o acesso (login e senha).

Caso não seja aprovado, a empresa receberá um email com a negativa do cadastro.

#### **Primeiro Acesso**

Após receber a senha, acesse a plataforma SED e realize o login.

| Secretaria Escolar Digital                    | SOBRE A SECRETARIA | BOLETIM ESCOLAR | CONCLUINTES - CONSULTA PÚBLICA                                                       | BASE DO CONHECIMENTO         |
|-----------------------------------------------|--------------------|-----------------|--------------------------------------------------------------------------------------|------------------------------|
|                                               |                    |                 | NOME DE USUÁRIO                                                                      |                              |
| Bem-vindo à                                   |                    |                 | construtoramais                                                                      |                              |
| Secretaria Escolar Dig                        | ital               |                 | SENHA                                                                                |                              |
| Saiba mais sobre a Secretaria Escolar Digital |                    |                 | •••••                                                                                |                              |
|                                               |                    |                 | ACESSAR                                                                              | Esqueci a senha              |
|                                               |                    |                 | Não possui cadastro? <u>Obtenha seu acesso</u><br><u>Saiba como acessar</u>          |                              |
|                                               |                    |                 | Precisa de Suporte? Entre em contato pelo<br>sed suporte@educacao.sp.gov.br ou ligue | e-mail<br>para 0800 77 00012 |

Dentro da SED, abra o menu **Descola Trabalho** e a funcionalidade **Fornecedor – Perfil Empresa.** 

| Financeiro                  |   |
|-----------------------------|---|
| Descola Trabalho            | • |
| Cadastro de Oferta          |   |
| Fornecedor - Perfil Empresa |   |

Conforme imagem acima, após clicar na opção Fornecedor – Perfil Empresa, o sistema deverá exibir a tela conforme imagem abaixo:

| Fornecedor         |                       |             |                   |            |        |         |
|--------------------|-----------------------|-------------|-------------------|------------|--------|---------|
|                    | RG:                   | 34528955    | DIG: UF: SP       |            |        |         |
|                    | CPF:                  | 89559076132 |                   |            |        |         |
|                    | Nome:                 | JOAQUIM     |                   |            |        |         |
|                    |                       |             |                   |            |        |         |
| CNPJ / CPF         | Razão Social          |             | Natureza Jurídica | Visualizar | Editar | Excluir |
| 86.092.374/0001-08 | EMPRESAT TESTSASDF 44 |             |                   | Q          | ľ      |         |

O usuário poderá editar/inserir informações complementares, clicando no botão **Editar**, conforme imagens abaixo.

| CNPJ / CPF         | Razão Social          | Natureza Jurídica | Visualizar | Editar |  |
|--------------------|-----------------------|-------------------|------------|--------|--|
| 86.092.374/0001-08 | EMPRESAT TESTSASDF 44 |                   | ٩          | ľ      |  |

Abrirá um formulário de cadastro da empresa.

Г

| Fornecedor                |                               |                             | ×           |
|---------------------------|-------------------------------|-----------------------------|-------------|
| CNPJ:                     | 86.092.374/0001-08            |                             |             |
| Razão Social:             | EMPRESAT TESTSASDF 44         |                             |             |
| Nome Fantasia:            | EMPRESAT TESTSASDF 44         |                             |             |
| Natureza Jurídica (tipo): | Selecione •                   | Natureza Jurídica (código): | Selecione 👻 |
| Email:                    | adriano.santos.ti@hotmail.com | Site:                       |             |
| Contato                   |                               |                             |             |
| Nome:                     |                               | Telefone:                   | 0           |
| Nome:                     |                               | Telefone:                   | 0           |
|                           |                               |                             |             |
| Atividade                 |                               |                             |             |
| Atividades:               | 41-43 CONSTRUÇÃO              |                             |             |

A edição do cadastro da empresa só poderá ser realizada antes de iniciar uma oferta.

Abaixo, algumas informações complementares da tela "Fornecedor" que poderão ser inseridas.

| Dados da empresa         |                                           |
|--------------------------|-------------------------------------------|
| Nome fantasia            | Inserir o nome fantasia da empresa        |
| Natureza Jurídica (tipo) | Selecionar o tipo da natureza jurídica da |
|                          | empresa                                   |
| Natureza Jurídica (cód.) | Selecionar o cód. da natureza jurídica da |
|                          | empresa                                   |
| E-mail                   | Inserir o e-mail da empresa               |

| Site                  | Inserir o site da empresa                     |
|-----------------------|-----------------------------------------------|
| Contato               |                                               |
| Nome                  | Inserir o nome de um contato de referencia    |
| Telefone              | Inserir o telefone de uma referencia          |
| Atividade             |                                               |
| Atividade             | Atividade principal da empresa                |
| Endereço              |                                               |
| CEP                   | Inserir o CEP de localização da empresa       |
| Tipo Logradouro       | Inserir o tipo de logradouro da empresa       |
| Número                | Inserir número                                |
| Complemento           | Inserir o complemento da empresa              |
| Bairro                | Inserir o bairro da empresa                   |
| Estado                | Selecionar o estado da empresa                |
| Cidade                | Selecionar a cidade da empresa                |
| Referência da empresa |                                               |
| CNPJ                  | Inserir o CNPJ da empresa para referência     |
| Nome do responsável   | Inserir o nome do responsável para contato de |
|                       | referência                                    |
| Razão social          | Inserir a razão social para referência        |
| Contato               | Inserir o contato para referência             |

### Cadastro de Oferta

Essa funcionalidade deverá permitir que empresa possa cadastrar uma oferta. O usuário terá que seguir as informações abaixo.

Dentro da SED, abra o menu Descola Trabalho e a funcionalidade Cadastro de Oferta.

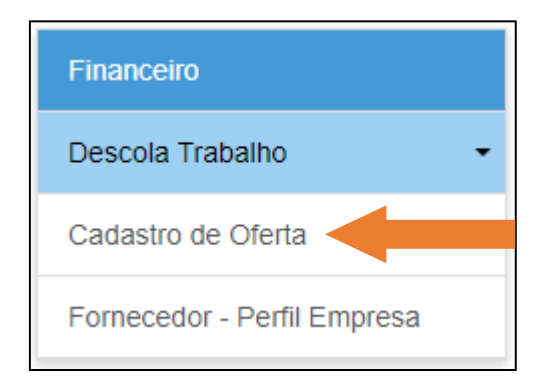

Conforme imagem acima, após clicar na opção "Cadastro de Oferta" o sistema deverá exibir a tela conforme imagem abaixo:

| Oferta de Orçamento |                        |             |
|---------------------|------------------------|-------------|
| CNPJ:               | 86.092.374/0001-08     |             |
| Razão Social:       | EMPRESAT TESTSASDF 44  | ]           |
| Status:             | Aguardando Orçamento - | ]           |
|                     |                        | Q Pesquisar |

O sistema carregará a razão social (travado) e os campos CNPJ e status habilitados para seleção.

O sistema apresentará dois status.

Aguardando Orçamento: São os orçamentos que ainda não foram finalizadas pela empresa (estão em aberto).

Orçamento Informado: São os orçamentos finalizados pela empresa.

Após selecionar o status e clicar no botão **Pesquisar**, o sistema carrega as informações do(s) orçamento(s) vinculadas à empresa, conforme exemplo abaixo.

|                                                                                  |                                                                      |                                                                      | CNPJ:                                                 | 86.092                       | 2.374/0001-08                                                           |                                               |                                        |                                                            | -                                     |           |                   |
|----------------------------------------------------------------------------------|----------------------------------------------------------------------|----------------------------------------------------------------------|-------------------------------------------------------|------------------------------|-------------------------------------------------------------------------|-----------------------------------------------|----------------------------------------|------------------------------------------------------------|---------------------------------------|-----------|-------------------|
|                                                                                  |                                                                      | Raz                                                                  | zão Social:                                           | EMPR                         | ESAT TESTSASDF 4                                                        | 1                                             |                                        |                                                            |                                       |           |                   |
|                                                                                  |                                                                      |                                                                      | Status:                                               | Orçam                        | iento Informado                                                         |                                               |                                        |                                                            | •                                     |           |                   |
|                                                                                  |                                                                      |                                                                      |                                                       |                              |                                                                         |                                               |                                        |                                                            |                                       |           | <b>Q</b> Pesqui   |
|                                                                                  |                                                                      |                                                                      |                                                       |                              |                                                                         |                                               |                                        |                                                            |                                       |           |                   |
| :                                                                                |                                                                      |                                                                      |                                                       |                              |                                                                         | ≣ Escolh                                      | er Colunas                             | Imprimir                                                   | 🔳 Ge                                  | rar Excel | Gerar P           |
| trar 10 🗸 I                                                                      | egistros                                                             |                                                                      |                                                       |                              |                                                                         | Escolh                                        | er Colunas 🛛 🖨                         | lmprimir                                                   | <b>∷ Ge</b><br>Filt                   | rar Excel | Gerar P           |
| trar 10 • 1<br>Escola Iî<br>Solicitante                                          | registros<br>Atividade                                               | Lspecificações                                                       | Data<br>Concorrênc<br>Inicial                         | Jî<br>ia                     | Data ∔î<br>Concorrência<br>Final                                        | ≣ Escolh<br>Data <sup>‡†</sup><br>Prorrogação | er Colunas                             | a Imprimir<br>It Statu                                     | III Ge<br>Filt<br>s                   | rar Excel | Gerar P<br>Editar |
| trar 10 - 1<br>Escola<br>Solicitante                                             | egistros<br>Atividade<br>41-43<br>CONSTRUÇÃO                         | Especificações 11<br>orçamento mimi 1                                | Data<br>Concorrênc<br>Inicial<br>23/02/20             | ia<br>18                     | Data<br>Concorrência<br>Final<br>26/02/2018                             | Escolh<br>Data<br>Prorrogação                 | er Colunas                             | t Imprimir<br>It Statu<br>Orçan                            | Filt<br>Filt<br>is                    | rar Excel | Gerar P<br>Editar |
| trar 10 - 1<br>Escola<br>Solicitante<br>AFRANIO<br>PEIXOTO<br>AFRANIO<br>PEIXOTO | egistros<br>Atividade<br>Ati-43<br>CONSTRUÇÃO<br>41-43<br>CONSTRUÇÃO | Especificações <sup>11</sup><br>orçamento mimi 1<br>orçamento mimi 2 | Data<br>Concorrênc<br>Inicial<br>23/02/20<br>23/02/20 | ia <sup>11</sup><br>18<br>18 | Data<br>Concorrência         11           26/02/2018         25/02/2018 | Escolh<br>Data <sup>1↑</sup><br>Prorrogação   | Valor<br>Orçamento<br>680,00<br>500,00 | a Imprimir<br>It Statu<br>Orçan<br>Inforr<br>Orçan<br>Fect | Filt<br>Filt<br>s If<br>nento<br>nado | rar Excel | Gerar P<br>Editar |

O ícone Editar informa que um orçamento ainda poderá ser modificado, pois a data de oferta ainda está vigente.

Caso a data de uma oferta seja fechada, o sistema não permitirá que o mesmo seja editado, conforme exemplo abaixo.

| AFRANIO<br>PEIXOTO   | 41-43<br>CONSTRUÇÃO | orçamento mimi 2 | 23/02/2018 | 25/02/2018 | 500,00 | Orçamento<br>Fechado | Em<br>andamento |            |
|----------------------|---------------------|------------------|------------|------------|--------|----------------------|-----------------|------------|
| AFRANIO<br>PEIXOTO   | 41-43<br>CONSTRUÇÃO | orçamento mimi 3 | 23/02/2018 | 25/02/2018 | 900,00 | Orçamento<br>Fechado | Em<br>andamento |            |
| Registros 1 a 3 de 3 |                     |                  |            |            |        |                      | Anterior        | 1 Seguinte |

Após clicar no ícone Editar, o sistema apresentará a tela conforme exemplo abaixo.

| ATENÇÃO:                                                                                                    |                                                                                                    |                      |                                    |   |  |
|----------------------------------------------------------------------------------------------------|----------------------------------------------------------------------------------------------------|----------------------|------------------------------------|---|--|
| SE NECESSÁRIO AGENDE VISTORIA NA E                                                                                                    | SCOLA PARA ELABORAR MELHOR O SEU (                                                                                                    | DRÇAMENTO            |                                    |   |  |
| Iome Escola:<br>AFRANIO PEIXOTO                                                                                                    |                                                                                                    | Endereço:<br>RUA RUA | 9 MARIA CANDIDA, 1936 - 02071013   | • |  |
| razo da Oferta:<br>23/02/2018 até: 26/02/2018                                                                                                    |                                                                                                    | Prazo da E           | ntrega (dias):<br>09/03/2018       |   |  |
| Contatos:                                                                                                    |                                                                                                    |                      |                                    |   |  |
| * Ci                                                                                                    | ontato 1: MARIA                                                                                                    |                      | * Telefone 1: (35) 1654-45454      |   |  |
| * C                                                                                                    | entato 2:                                                                                                    |                      | * Telefone 2:                      |   |  |
| * Ci                                                                                                    | ontato 3:                                                                                                    |                      | * Telefone 3:                      |   |  |
|                                                                                                    |                                                                                                    |                      |                                    |   |  |
| Atividade                                                                                                    |                                                                                                    |                      |                                    |   |  |
| Atividade<br>* Atividade Principal:                                                                                                    | 41-43 CONSTRUÇÃO                                                                                                    | ltens                | •                                  |   |  |
| Atividade<br>* Atividade Principal:<br>Incorporação de empreendimentos imot<br>Construção de edificios<br>Pintura para sinalização em pistas rodor<br>Construção de obras de arte especiais<br>Obras de urbanização - nuas, praças e<br>Construção de barragens e represas pa<br>Construção de estações e redes de dist<br>Manutenção de redes de distribuição de<br>Construção de estações e redes de tele                                                                                                    | 41-43 CONSTRUÇÃO<br>Iliários<br>lárias e aeroportos<br>algadas<br>a geração de energia elétrica<br>energia elétrica<br>energia elétrica<br>energia elétrica<br>energia elétrica                                            | Itens                | Construção de rodovias e ferrovias |   |  |
| Atividade<br>* Atividade Principal:<br>Incorporação de empreendimentos imot<br>Construção de edifícios<br>Pintura para sinalização em pistas rodor<br>Construção de otras de arte especiais<br>Otras de utranização - ruas, praças e e<br>Construção de estações e redes de dist<br>Manutenção de redes de distribuição de<br>Construção de estações e redes de tele                                                                                                    | 41-43 CONSTRUÇÃO<br>Illários<br>Iárias e aeroportos<br>alçadas<br>a geração de energia elétrica<br>biução de energia elétrica<br>energia elétrica<br>comunicações<br>Clique aqui                                           | Itens                | Construção de rodovias e ferrovias |   |  |
| Atividade<br>* Atividade Principal:<br>Incorporação de empreendimentos imot<br>Construção de edificios<br>Pintura para sinalização em pistas rodor<br>Construção de otras de arte especiáis<br>Obras de urbanização - ruas, praças e<br>Construção de estações e redes de distribuição de<br>Construção de estações e redes de tele<br>Download de arquivo:<br>Especificação técnica:                                                                                                    | 41-43 CONSTRUÇÃO<br>Illários<br>tárias e aeroportos<br>alçadas<br>a geração de energia elétrica<br>toução de energia elétrica<br>toução de energia elétrica<br>oromunicações<br>Clique aqui<br>orçamento mimi 1            | Itens                | Construção de rodovias e ferrovias |   |  |
| Atividade Atividade Principal: Atividade Principal: | 41-43 CONSTRUÇÃO<br>Illários<br>Iárias e aeroportos<br>alçadas<br>a geração de energia elétrica<br>Ibuição de energia elétrica<br>Ibuição de energia elétrica<br>comunicações<br>Clique aqui<br>orçamento mimi 1<br>680,00 | Itens                | Construção de rodovias e ferrovias |   |  |

O sistema carregará alguns campos travados e outros para edição, conforme exemplo acima.

Informações da tela:

| Incluir item para manutenção | Ao clicar na seta "incluir", o sistema incluirá o item que será usado para manutenção.  |  |  |
|------------------------------|-----------------------------------------------------------------------------------------|--|--|
| Tirar item para manutenção   | Ao clicar na seta "retirar", o sistema retirará o item que seria usado para manutenção. |  |  |

Após preencher todos os campos e clicar no botão **Ofertar**, o sistema apresentará a tela conforme exemplo abaixo e atualizará o orçamento.

| SECRETARIA DA EDUCAÇÃO DO<br>Secretaria Escolal | D ESTADO DE SÃO PAULO<br><b>r Digital</b><br>10 Oferta | Olá, JOAQUIM<br>Você está logado como: Empresa<br>L Perfil Alterar Senha O Sair |
|-------------------------------------------------|--------------------------------------------------------|---------------------------------------------------------------------------------|
|                                                 | Sucesso<br>Atualizado com sucesso                      | Fechar                                                                          |
|                                                 |                                                        | Q Pesquisar                                                                     |